# フォルダエクスポート

## テーブルのデータを別のアプリケーションのファイルに書き出す

#### ◇機能

《フォルダエクスポート》は、フォルダ内のテーブルを一括でExcelファイルまたはCSVファイルに書き出す機能です。

#### -בבא

《分析》-《フォルダエクスポート》

#### ◇設定内容

| 🛷 フォルダエクスポ | -                  |     | ×        |
|------------|--------------------|-----|----------|
| フォルダ名      | 110_フォルダエクスポート     | . 1 |          |
| エクスポート形式   | CSV                | •   |          |
| 文字の引用符     | 【"】二重引用符 • 3       |     |          |
|            | 4                  |     |          |
|            | 保存先 110_フォルダエクスポート |     | 6 5      |
|            |                    |     | キャンセル 実行 |

- 1. フォルダ名 : エクスポート対象となるフォルダを選択します。
- 2. エクスポート形式(必須)
  - :リストからエクスポートするファイルの種類を選択します。
  - ▶ EXCEL : Excelファイルにエクスポートします。
  - ▶ CSV: CSVファイルにエクスポートします。

#### 3. 文字の引用符/エクスポートオプション

- :「エクスポート形式」で選択したファイル形式により、設定内容が変わります。
- ▶ 文字の引用符:「CSV」を選択した場合に表示されます。文字データに引用符をつけるかどうかを選択します。引用符を付ける場合は、「二重引用符」または「一重引用符」が選択可能です。
- ▶ エクスポートオプション:「EXCEL」を選択した場合に表示されます。
  - ・別々のファイルにエクスポートする:別々のファイルでエクスポートします。
  - ・一つのファイルにエクスポートする:一つのファイルに別々のSheetでエクスポートします。

|             | エクスポートオプション |                                         |  |
|-------------|-------------|-----------------------------------------|--|
| Eクスポートオプション | 出力方法        | ● 別々のファイルにエクスポートする   ○ 一つのファイルにエクスポートする |  |
|             |             | ※一つのファイルで出力できるテーブル数の上限は255です。           |  |

#### データの加工・分析

- 4. 保存先(必須) : エクスポートするフォルダ名を入力します。
  - ファイルの保存先は、プロジェクトフォルダの「05\_export」フォルダです。

<ファイルの上書きについて>

- 保存先に同じ名前のファイルが存在する場合は、ファイルを上書きするか確認するメッ セージが表示されます。
- Excelファイルの場合は、ファイルの上書きを確認するメッセージで《はい》を選択すると (上書きを実行すると)、「ワークシート名」で指定した名前と同じ名前のワークシート が存在する場合は、そのワークシートを上書きします。同じ名前のワークシートが存在 しない場合は、ワークシートを追加します。
- 5. 《実行》ボタン : 実行します。
- 6.《キャンセル》ボタン :実行せず画面を閉じます。

#### ◇実行結果の画面

| <u>n</u> – | フォルダエクスポート | ×                                                                                                    | • | • | × |
|------------|------------|----------------------------------------------------------------------------------------------------|---|---|---|
|            | 日時         | 2024/12/16 18:41:41                                                                                        |   |   |   |
|            | フォルダ       | 110_フォルダエクスポート                                                                                             |   |   |   |
|            | ゴマンド       | FOLDEREXPORT UNICODE DELIMITED TO "110_フォルダエクスポート" SEPARATOR "," QUALIFIER """ FOLDERPATH "110_フォルダエクスポート" |   |   |   |
| 出;         | カテーブル件数    | 7件                                                                                                    |   |   |   |
|            | 保存先        | C:\Users\hiroki.inoue\Desktop\【動作確認テスト】新機能\05_export\110_フォルダエクスポート\110_フォルダエクスポート                         |   |   |   |
| ファー        | イルの場所を開く   | 「ファイルの場所を開く」のボタンから<br>保存先のフォルダを開くことができます。                                                                  |   |   |   |

### ◇操作ログ

● エクスポート形式がEXCELの場合

FOLDEREXPORT EXCEL TO "ファイルパス¥ファイル名" エクスポートオプション "フォルダ名"

※エクスポートオプションにより記述が変わります。

| 選択したエクスポートオプション  | ログ       |  |
|------------------|----------|--|
| 別々のファイルにエクスポートする | COMPILE  |  |
| 一つのファイルにエクスポートする | SEPARATE |  |

#### ● エクスポート形式がCSVの場合

FOLDEREXPORT UNICODE DELIMITED TO "ファイルパス¥ファイル名" IF 条件式 SEPARATOR "," QUALIFIER 文字の引用符 FOLDERPATH <u>"フォルダ名"</u>

※エクスポート形式がCSVの場合、「文字の引用符」の選択により、「QUALIFIER」の後の記述が変わります。

| 選択した「文字の引用符」 | ログ   |
|--------------|------|
| 二重引用符        | -    |
| 一重引用符        |      |
| なし           | NONE |